# Pledgemine Vevertrue Uploading a New Data File

## **Pledgemine Dashboard**

You can use your Dashboard to keep track of your plan usage, postage balance, and pieces mailed.

To start a new mailing using an approved on-demand design, chose **"On-Demand Order"** in the left menu on your Dashboard.

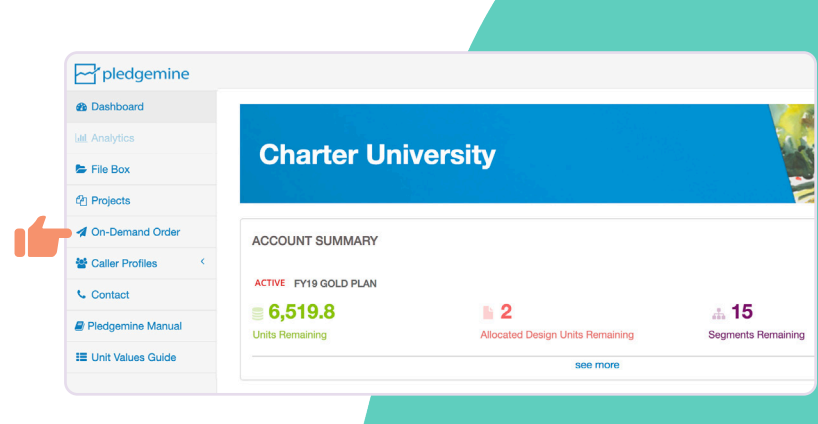

**Select Your Project** 

**Click** on the appropriate on-demand project.

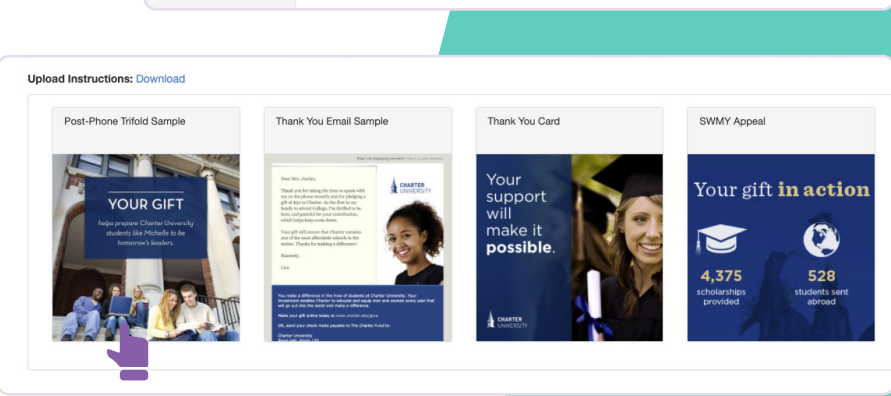

# **Upload Your Data**

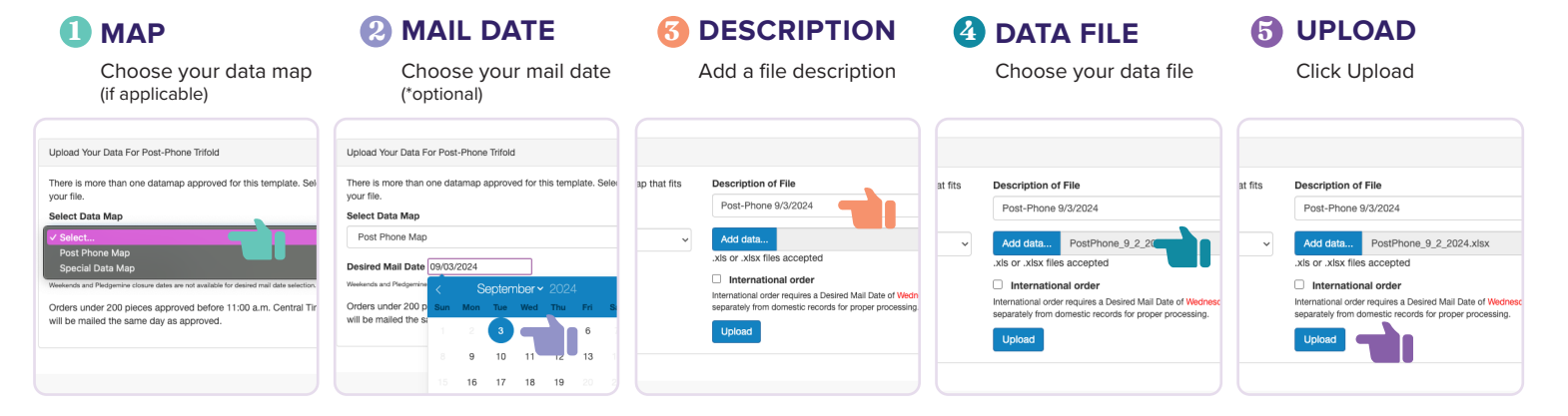

\*This is the date you would like the order to leave our facility. If you would like your order released as soon as possible, leave the default date, which is our next business day. Please note, not all requested mail dates may be possible due to order size.

#### **International Records**

All international records must be in their own file, separated from domestic records. Select the checkbox "international order" if you are uploading international records. International orders are released once a week, typically on Wednesdays.

# International order International records must be uploaded separately from domestic records for proper processing Upload

# **Multiple Sheets**

If your data file contains more than one sheet, you will be prompted to choose the correct sheet to upload.

#### **Mismatched Columns**

If the columns in your data file do not match the data map, an alert will show the columns that are missing in your data.

If your data is temporarily different from the map, you can change the column name(s) in your data and reupload. Alternatively, if you see this is as a consistent difference between the file and map, contact your Customer Operations Partner, and they can update it for you.

| atamap Mism                     | latch                                                                                     |
|---------------------------------|-------------------------------------------------------------------------------------------|
| fter comparing                  | g the data map for this template to the data uploaded, the following columns are missing: |
| alutation, Don                  | IorID                                                                                     |
| ere's the curre                 | ent data map:                                                                             |
| Fullname                        |                                                                                           |
| Street1                         |                                                                                           |
| <ul> <li>Street2</li> </ul>     |                                                                                           |
| <ul> <li>City</li> </ul>        |                                                                                           |
| <ul> <li>State</li> </ul>       |                                                                                           |
| • Zip                           |                                                                                           |
| <ul> <li>Salutation</li> </ul>  |                                                                                           |
| <ul> <li>SolicitCode</li> </ul> | ð                                                                                         |
| <ul> <li>DonorID</li> </ul>     |                                                                                           |

Your file contains more than one sheet. Please select the sheet that contains the data you want to use.

Select Sheet

Select Sheet ✓ Select... Post-Phone Pieces

🕹 Submit

#### Your Segment Sifter Report

The Segment Sifter<sup>™</sup> allows you to view information about your order, including the data source, segmentation applied, and profiles applied. To view all proofs in consecutive order, choose **"VIEW ALL"**.

You can also view proofs by segment by clicking on the **segment name** or by **profile** by choosing the person you want to view.

If you would like to keep this order in composing to continue reviewing and/or editing at a later date, choose "Save As Draft". Choose "Delete" to completely remove the order from your account.

| Description                                                                    | Filename                                | Uploaded  | Coun |
|--------------------------------------------------------------------------------|-----------------------------------------|-----------|------|
| Post Phone 10.13.18                                                            | tmp_22_Sample_Data_JC7-13-2018_1002.xls | 7/13/2018 | :    |
| Smart Segments                                                                 | r™ Report                               |           |      |
| Segment Name                                                                   |                                         |           | Coun |
| Considering a pledge                                                           |                                         |           | ;    |
| Pledges                                                                        |                                         |           | 3    |
| Gifte over \$99                                                                |                                         |           |      |
|                                                                                |                                         |           | 1    |
| Pledgemine Prof                                                                | files Report                            |           | Coun |
| Pledgemine Prof<br>Profile Name<br>Angela Brown                                | files Report                            |           | Coun |
| Pledgemine Prof<br>Profile Name<br>Angela Brown<br>David Steele                | files Report                            |           | Coun |
| Profile Name Angela Brown David Steele Lisa Fields                             | files Report                            |           | Coun |
| Pledgemine Prof<br>Profile Name<br>Angela Brown<br>David Steele<br>Lisa Fields | files Report                            |           | Coun |

#### **Viewing Proofs**

When viewing proofs, choose the **"NEXT"** and **"PREV"** buttons to move through records. To go to a specific record, enter its place in the "Jump to" box and click **"GO"**.

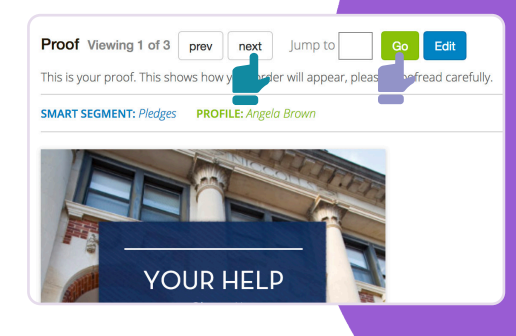

## **Editing Proofs**

Proof Viewing 1 of 3 prev

This is your proof. This shows how your order will appear, please proofread carefully.

Jump to

Edit

next

To edit information\* on a record, choose the **"EDIT"** button, make your changes, and **"SUBMIT"**.

\*not all piece information is available for editing.

| Mailing Status    | <ul> <li>Include () Exclude</li> </ul>                                        |                                                                                                    |                           |                |
|-------------------|-------------------------------------------------------------------------------|----------------------------------------------------------------------------------------------------|---------------------------|----------------|
| Fullname          | Mr. John Q. Sample                                                            | City                                                                                                | Lisle                     |                |
| First Name        | John                                                                          | State, Zip                                                                                          | IL                        | 60532          |
| Last Name         | Sample                                                                        | Country                                                                                             | United States             |                |
| Salutation        | Mr. Sample                                                                    | Email                                                                                               | jcutherell@pledgemine.com |                |
| Salutation Formal | Mr. John Sample                                                               | Fund (primary)                                                                                      | Charter University Fund   |                |
| Company Name      | ABC Inc.                                                                      | Amount (primary)                                                                                    | 50                        |                |
| Street 1          | 1613 Ogden Ave.                                                               | Fund II                                                                                             |                           |                |
| Street 2          | Suite 1                                                                       | Amount II                                                                                           | 0                         |                |
| Street 3          |                                                                               | Balance Due                                                                                         | 0                         |                |
| Personal Note     | Thank you so much for your time on t<br>Education major. I appreciate your su | the phonel I really loved hearing abo<br>pport of the Charter University Fund<br>00 characters max) | ut your time at Ch<br>l.  | arter and your |
|                   | 1821 Characters remaining (10                                                 | oo characters mdX)                                                                                  |                           |                |
|                   |                                                                               |                                                                                                    |                           |                |

#### **Approving Proofs**

After all proofs have been sufficiently viewed/edited and ready to send to print, choose "DONE" to exit the proofs and return to the Segment Sifter<sup>™</sup>.

Choose "APPROVE" and "SUBMIT"

Please proof your jobs very carefully. Pledgemine will print all approved orders as is with the understanding that all records have been thoroughly reviewed.

If you see a problem with your order after approval, you may see a DELETE button when clicking on the order in Production. If this is the case, please feel free to delete the order. If the DELETE button does not appear, your order is already in print. Please contact your Customer Operations Partner immediately if this is the case.

| onsidening a piedge    |                                       |  |
|------------------------|---------------------------------------|--|
| Pledges                | DATE                                  |  |
| Sifts over \$99        | 7/13/2018 10:03:00 AM                 |  |
| ledgemine Profiles Rep |                                       |  |
| Profile Name           | DESCRIPTION                           |  |
| Angela Brown           | Post Phone 10.13.18                   |  |
| David Steele           |                                       |  |
| isa Fields             | Please contact your Pledgemine Client |  |
| Approve Save As Draft  | Submit Hold                           |  |
|                        |                                       |  |

# **After Approval**

Once your proofs have been approved, they will move into the **"In Production"** menu until they are completed and mailed.

After your order mails, you will see your Dashboard contract totals and postage balance update accordingly and the order will move to "Completed". If you've opted in for confirmation emails, you will receive that email as well.

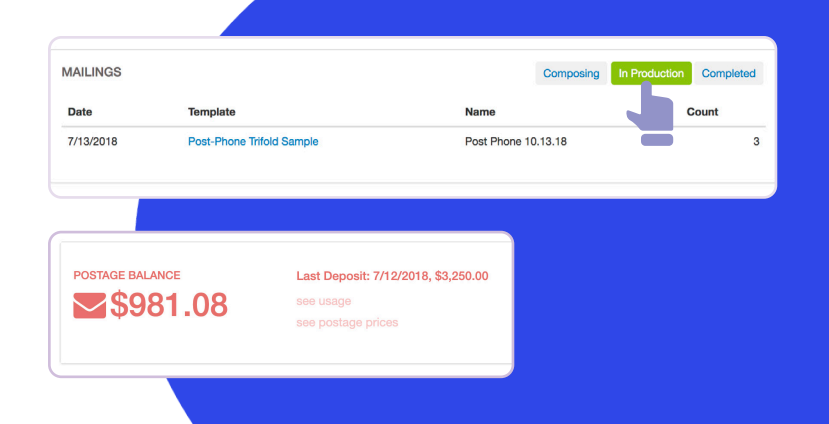